# ADHOC REVOLUTION- APERTURA ESERCIZIO

## Operazioni da eseguire prima di iniziare a lavorare nel nuovo anno

### esercizio: Entrare con anno 2023

| Cambia contesto                                 |                                            | =  | _ 🗆 X                    |
|-------------------------------------------------|--------------------------------------------|----|--------------------------|
| Azienda: DEMO >                                 | CEDAB RETE PER L'INFORMATICA SRL           |    |                          |
| Gruppo preferenziale: Administrati              | or 🔍                                       |    |                          |
| Data di sistema: 11/12/202<br>Esercizio: 2023 ≯ | <b>3</b><br>Dal: 01/01/2023 Al: 31/12/2023 | Qk | <b>X</b><br><u>E</u> sci |

## CREARE IL NUOVO ESERCIZIO (2024):

## "ARCHIVI" – "AZIENDA" – "ESERCIZI"

| Eser   | cizi       |            |         |     |               |             |              |      |               | :  | ■ - <b>¤</b> X |
|--------|------------|------------|---------|-----|---------------|-------------|--------------|------|---------------|----|----------------|
| Azien  | da: DEMO   | CEDAB RETE | E PER L | 'IN | FORMATICA SRL |             |              |      |               |    |                |
| Eserc. | Inizio     | Fine       | Valu    | ta  | N.riga.L.G.   | Totale dare | Totale avere | St.t | Tot. reg. def | Re | g. intento     |
| 2004   | 01/01/2004 | 31/12/2004 | EUR     | ۶   | 0             | 0,00        | 0,00         | ~    | 0             | 11 | •              |
| 2003   | 01/01/2003 | 31/12/2003 | EUR     | ۶   | 0             | 0,00        | 0,00         | ~    | 0             | 11 |                |
| 2002   | 01/01/2002 | 31/12/2002 | EUR     | >   | 209           | 700.602,22  | 700.602,22   | ~    | 0             | 11 |                |
| 2001   | 01/01/2001 | 21/12/2001 | LIT     | 5   | 0             | 0.00        | 0.00         |      | 0             | 11 |                |
| 2024   | 01/01/2024 | 31/12/2024 | EUR     | >   | 0             | 0,00        | 0,00         | V    | 0             | 11 |                |
|        |            |            |         |     |               |             |              |      |               |    |                |
|        |            |            |         |     |               |             |              |      |               |    |                |

Salvare (F10) e uscire dalla funzione

## Poi da: SISTEMA – CAMBIA CONTESTO – indicare la data del nuovo esercizio

| Ut. 1 - Administrator Azienda DEMU                                                         |                                                                                      | Cerca 🔹 |
|--------------------------------------------------------------------------------------------|--------------------------------------------------------------------------------------|---------|
| <u>A</u> rchivi <u>C</u> ontabilità A <u>n</u> alitica <u>M</u> agazzino <u>V</u> endite A | cguisti Ordini Cespiti Attività e servizi Produzione Moduli Sistema Utility Window ? |         |
| 🔺 🕨 🗋 🖬 🖬 🔍 🛦                                                                              | 🔻 🍸 🗙 😧 🎋 🗧 📫 🇠 🍰 🛋 🗽 🖾 Login                                                        |         |
|                                                                                            |                                                                                      |         |
|                                                                                            |                                                                                      |         |
| Cambia contesto                                                                            | ≡ _ □ X                                                                              |         |
| Azienda: DEMO > CEDAB                                                                      | RETE PER L'INFORMATICA SRL                                                           |         |
| Gruppo preferenziale: Administrator                                                        | ¥                                                                                    |         |
|                                                                                            |                                                                                      |         |
| Deta di sistema 01/01/2024                                                                 |                                                                                      |         |
| Data di sistema: 01/01/2024                                                                |                                                                                      |         |
| Esercizio: 2024 > Dal:                                                                     | 01/01/2024 AI: 31/12/2024                                                            |         |
|                                                                                            |                                                                                      |         |

oppure uscire e rientrare nella procedura indicando o confermando come "Data di Sistema" una data compresa nel nuovo esercizio.

### A QUESTO PUNTO TUTTI I CONTATORI RIPARTONO AUTOMATICAMENTE DAL N.1 (DDT, FATTURE EMESSE, PROTOCOLLO FATTURE ACQUISTO, N. REGISTRAZIONE PRIMA NOTA, LIBRO GIORNALE ecc).

#### Inserire i PARAMETRI IVA per il nuovo anno:

"CONTABILITA" – "CONTABILITA' IVA" – "PARAMETRI"

Nella sezione "DATI ANNUALI compilare COME DA ESEMPIO

| Param      | netri IVA    |                |                  |           |                   |     | ≡              |   | • >          |
|------------|--------------|----------------|------------------|-----------|-------------------|-----|----------------|---|--------------|
| Principale | Dati annuali | Dati fornitore | IVA sospesa      | Giroconti | i                 |     |                |   |              |
|            |              |                |                  |           |                   |     |                |   |              |
| Anno       | % Acc.IVA    | Versamento     | Valuta           | 3         | Acconto dicembre  |     | C/C versamento |   |              |
| 2022       | 88,00        | 11             | Euro             | $\sim$    | 0                 | ,00 |                | * | ^            |
| 2023       | 88,00        | 11             | Euro             | $\sim$    | 0                 | ,00 |                | * |              |
| 2024       | 88,00        | 11             | Euro             | $\sim$    | 0                 | ,00 |                | * |              |
|            |              |                |                  |           |                   |     |                |   |              |
|            |              |                |                  |           |                   |     |                |   | $\mathbf{v}$ |
|            |              | Descrizion     | e C/C:           |           |                   |     |                |   |              |
| Versame    | nti minimi   |                |                  |           |                   |     |                |   |              |
|            | IVA          | in Euro:       | 10               | 0,00      | Acconto in Euro:  |     | 103,29         |   |              |
|            | IV           | A in Lire:     |                  | 0         | Acconto in Lire:  |     | 0              |   |              |
| Plafo      | ond mobile   | Va             | uta: <i>Euro</i> | $\sim$    | Plafond iniziale: |     | 0,00           | P | lafond       |

#### ATTENZIONE

Il decreto attuativo della riforma fiscale in materia di adempimenti tributari, approvato in via definitiva dal Consiglio dei Ministri del 19 dicembre 2023, porta il precedente limite del versamento minimo di «lire 50.000» a 100 euro, escludendo tuttavia l'applicazione di detto limite al versamento del 16 dicembre.

#### Indicare l'eventuale CREDITO IVA DI FINE ANNO da RIPORTARE nella LIQUIDAZIONE IVA del NUOVO ANNO:

CONTABILITA' - CONTABILITA' IVA - GESTIONE CREDITO IVA

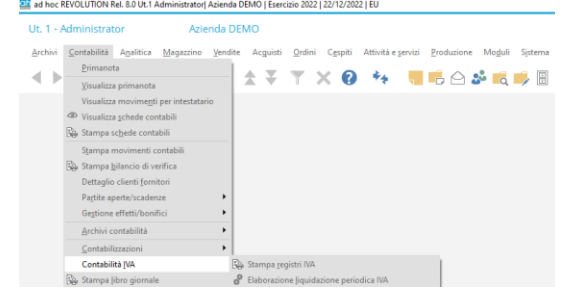

| Opgranoni annuali | • Modello F24                                                         |  |
|-------------------|-----------------------------------------------------------------------|--|
| Servigi           | <ul> <li>Piano generazione movimenti esigibilità differita</li> </ul> |  |
|                   | Visualizzazione fatture IVA ad esigibilità differita                  |  |
|                   | Giroconto IVA agtotrasportatori                                       |  |
|                   | Giro <u>c</u> onto IVA indetraibile da pro-rata                       |  |
|                   |                                                                       |  |
|                   | Dichiarazione annuale IVA                                             |  |
|                   | Riclassificazioni IVA                                                 |  |
|                   | Comunicazione annuale dati IVA 2011                                   |  |
|                   | Comunicaziong dati IVA anni precedenti                                |  |
|                   | Stampa acconto IVA                                                    |  |
|                   | Stampa platond                                                        |  |
|                   | Elenchi clienti/fornitori                                             |  |
|                   | Stampe •                                                              |  |
|                   | Gestione credito IVA                                                  |  |
|                   | C Agrività                                                            |  |
|                   | Saldi registri IVA                                                    |  |
|                   | Liquidazione periodica IVA                                            |  |

## CARICA (F4) ANNO 2024 E IMPORTO come da videata:

| Nuovo       | Gestione credito IVA |                     |                       | ≡ _ □ ×  |
|-------------|----------------------|---------------------|-----------------------|----------|
| Credito iva | nco                  |                     |                       |          |
| Anno: 20    | Credito inizio ar    | no: 1.000,00        | in: Valuta di conto 🔹 |          |
| Periodo     | Valuta Data utiliz   | o In detrazione IVA | F24 - altri tributi   | Rimborso |
| 0 Va        | a di conto 👻 🖉       | 0,00                | 0,00                  | 0,00 🔺   |
|             |                      |                     |                       |          |

### PER LAVORARE ANCORA NELL'ANNO VECCHIO MODIFICARE LA DATA DI SISTEMA E L'ESERCIZIO DAL MENU'

SISTEMA – CAMBIA CONTESTO -> Inserire data, per esempio 31/12/2023 automaticamente l'esercizio verrà compilato con 2023

| Cambia contesto                 |                       | ≡              | □ X       |
|---------------------------------|-----------------------|----------------|-----------|
| Azienda: DEMO                   | CEDAB RETE PER L'INFO | ORMATICA SRL   |           |
| Gruppo preferenziale: Administr | rator 💌               |                |           |
|                                 |                       |                |           |
| Data di sistema: 31/12/2        | 023                   |                |           |
| Esercizio: 2023                 | Dal: 01/01/2023       | A1: 31/12/2023 |           |
|                                 |                       |                | X<br>Esci |